## 6C 77-7/37

## イベントバナーの登録方法

※既にイベントバナーをご利用の方は④からはじめてください。

- ① ECステーションログイン後、左上「メニュー」ボタンより 「ショップ情報」から楽天店舗を開きます。 店舗名、店舗 I D、 SID(受注番号最初の6桁)店舗URLを入力して保存します。
- ② 画面右上「FTP/HTTP接続設定」をクリックします。
- ③ GOLDのFTPアカウント、パスワードを入力し、接続テストを行います。 成功しますと保存されます。

|                                            | 店舗情報設定       |      | メール送受信設定 | FTP/HTTP接続設定                 |           |
|--------------------------------------------|--------------|------|----------|------------------------------|-----------|
| <ul> <li>         アストショップ2     </li> </ul> |              |      |          |                              |           |
| FTP接続設定 (楽天GOLDの申請が必要です)                   |              |      | _        |                              |           |
| FTPアカウント                                   | バスワード        | 接続テス | ••       |                              |           |
|                                            | 🖌 保存 🔞 キャンセル |      | 確認       |                              |           |
|                                            |              |      | FTP接続    | に成功しました。この設定を保存し<br>OK キャンセル | ますか?<br>] |

④ 左上「メニュー」より ツールボックス > イベントバナーを開きます。

| イベントバナー        | 9                 |            | _                |        |
|----------------|-------------------|------------|------------------|--------|
| シルバーストーン楽天市場店  | ▼ 新規作成  開<        | $\bigcirc$ | 8                |        |
| セール(イエロー)600px | 保存 - プレビュー        | アップロード     | 貼り付けソース 削除       |        |
| 6 開催期間 201     | 5/06/26 11 🔹 時 11 | ▼ 分 から 20  | 015/06/30 00 🔹 時 | 00 ▼ 分 |
| サイズ 幅          | 600 px 高さ 160 p   | ж          |                  |        |

- 5 「新規作成」ボタンから楽天バナーを選択してOKをクリックします。
- 6 セール期間を設定します。
- 7 アップロードをクリックします。
- 8 貼り付けソースをクリックします。
- 💥 「保存」をしていただくと後から開けます。